# Foodtruck 10 in 1 Responsive HTML/CSS Template

Created: Nov 05, 2013 latest Update: Jan 20, 2014 By: createIT <u>http://themeforest.net/user/createit-pl/portfolio (http://themeforest.net/user/createit-pl/portfolio)</u> Email: <u>support@createit.pl (mailto:support@createit.pl)</u>

Thank you for purchasing this theme. If you have any questions that are beyond the scope of this help file, please feel free to email via the user page contact form on this page. <u>http://themeforest.net/user/createit-pl (http://themeforest.net/user/createit-pl)</u> Thanks so much!

#### **Table of Contents**

Start

**HTML Structure** 

## dstructure

Java Script This theme is built upon bootstrap framework and is fully responsive. It adapts to window resolution and looks good on all Theography luding ipad and iphone.

PSector yourself (resize your browser).

#### **Contact and Newsletter Form**

If you would like to read more **Twitter Feed** about bootstrap framework click here :

Sources & Credits

## **Bootstrap Documentation**

(http://getbootstrap.com/css/)

## Main Menu structure

Just change address, fill in social page urls and upload your logo to images/content/logo.png file and you're ready to go!

```
<nav class="navbar navbar-default full-sticky-menu" role="navigation">
1
                                                                               ?
      <div class="inner">
2
3
        <div class="container">
4
         <!-- Brand and toggle get grouped for better mobile display -->
                                                                       Copyright createIT
5
         <div class="navbar-header">
                                                               made with the Documenter v1.6
           <button type="button" class="navbar-toggle btn btn-primary" data-t始語(/wanker)
6
             <span class="sr-only">Toggle navigation</span>
7
             <span class="icon-bar"></span>
8
             <span class="icon-bar"></span>
9
10
             <span class="icon-bar"></span>
11
           </button>
12
13
           <div class="text-center">
14
             <!-- fill in your address -->
15
             16
              Burger Lover - Atlantic Avenue 1234, New York, +66 87 65 43 21
17
             18
           </div>
19
20
           <!-- logo image -->
           <a class="navbar-brand" href="/" data-width="390" data-top="45"><img src="images/</pre>
21
22
           <!-- fill in social page urls -->
23
           <a href="#"><img src="images/smallsocial-fb.png" alt="Facebook">
24
             <a href="#"><img src="images/smallsocial-tw.png" alt="Twitter"><</pre>
25
             <a href="#"><img src="images/smallsocial-gg.png" alt="Google+"><</pre>
26
             <a href="#"><img src="images/smallsocial-rss.png" alt="RSS"></a</pre>
27
28
           </div>
29
30
31
32
         <div class="collapse navbar-collapse navbar-ex1-collapse">
33
           <!-- left menu -->
           34
             class="active"><a href="#location">Location</a>
35
36
             <a href="#menu">Menu</a>
37
             <a href="#events">Events</a>
38
           39
           <!-- right menu -->
40
           41
             <a href="#story">Story</a>
             <a href="#gallery">Gallery</a>
42
             <a href="#contact">Contact</a>
43
ΔΔ
           45
         </div>
46
         <!-- /.navbar-collapse -->
        </div>
47
```

```
48 <!-- / container -->
49
50 <div class="btm"></div>
51 </div>
52
53 </nav>
```

By editing data attributes you can adjust menu elements to fit your needs :

- logo data-width="390" data-top="45" (image width, margin top)
- menu left data-pos="135" (margin top)
- menu right data-pos="135" (margin top)

## Mobile Logo

We provide option to set second logo (it will display < 990px resolution and after scrolling the page - when menu will shrink in height).

Logo is center, but you can control top position of logo, just edit : data-top value.

```
1 <a class="small-brand" href="/" style="display:none;" data-width="175" data-top="50"><im ?
</pre>
```

## Grid System and Single row structure

The default Bootstrap grid system utilizes 12 columns. It's responsive grid and adapts to viewport. Below 767px viewports, the columns become fluid and stack vertically. The fluid grid system uses percents instead of pixels for column widths. Each row always include 12 columns (for example col-md-8 + col-md-4 = col-md-12). Bootstrap documentation: <u>here (http://getbootstrap.com/css/#grid)</u>

Basic grid HTML:

```
<div class="row">
 1
       <div class="col-md-1">.col-md-1</div>
 2
 3
       <div class="col-md-1">.col-md-1</div>
 4
       <div class="col-md-1">.col-md-1</div>
       <div class="col-md-1">.col-md-1</div>
 5
       <div class="col-md-1">.col-md-1</div>
 6
 7
       <div class="col-md-1">.col-md-1</div>
 8
       <div class="col-md-1">.col-md-1</div>
 9
       <div class="col-md-1">.col-md-1</div>
10
       <div class="col-md-1">.col-md-1</div>
       <div class="col-md-1">.col-md-1</div>
11
       <div class="col-md-1">.col-md-1</div>
12
13
       <div class="col-md-1">.col-md-1</div>
14
     </div>
15
     <div class="row">
       <div class="col-md-8">.col-md-8</div>
16
       <div class="col-md-4">.col-md-4</div>
17
18
     \langle /div \rangle
     <div class="row">
19
20
       <div class="col-md-4">.col-md-4</div>
21
       <div class="col-md-4">.col-md-4</div>
       <div class="col-md-4">.col-md-4</div>
22
23
     </div>
24
     <div class="row">
25
       <div class="col-md-6">.col-md-6</div>
26
       <div class="col-md-6">.col-md-6</div>
27
     </div>
```

## Page structure

Below you will find default page structure :

```
<!DOCTYPE html>
 1
 2
     <html>
 3
     <head>
 4
 5
     [css]
 6
 7
     </head>
 8
     <body>
 9
10
     [main menu]
11
12
       [section]
         [component 1]
13
14
         [component 2]
15
       [/section]
16
17
        [section]
          [component 3]
18
19
          [component 4]
20
        [/section]
21
22
     [footer]
23
24
     [javascripts]
25
     </body>
26
     </html>
27
```

## Sections

Section is part of page with separate background, has several paramaters that can be changed:

- "bg-2" class define background-color, you can also use "bg-1"
- "topOrnament" class adds fancy strip at the top of section (just remove class to disable it)
- "repeated" class it will repeat background image (like brick background in "story" section, it is optional)
- data-topspace top padding for section
- data-bottomspace bottom padding for section
- scroll="scroll" background will scroll instead be fixed (optional parameter)
- data-image path to background image, best resolution is 1920px x 1200px

```
1
     <div class="bg-2 topOrnament section">
       <div class="inner repeated" data-topspace="20" data-bottomspace="20" scroll="scroll" dat</pre>
2
3
         <div class="container">
4
5
            [section content]
6
7
         </div>
8
       </div>
9
     </div>
                                                                                                    4
```

#### One pager structure

As one-pager template includes several chapters. Each chapter coresponds with each menu item. For example : we have 6 menu elements :

- #location
- #menu
- #events
- #story
- #gallery
- #contact

```
<a href="#menu">Menu</a>
3
       <a href="#events">Events</a>
4
5
    \langle ul \rangle
    class="nav navbar-nav pull-right" data-type="margin-top" data-pos="135">
6
      <a href="#story">Story</a>
7
8
      <a href="#gallery">Gallery</a>
       <a href="#contact">Contact</a>
9
10
    \langle | u \rangle
```

?

So, there are 6 chapters with proper id :

```
1
     <div class="row nomargin threeBoxes" id="location">
 2
       [chapter content]
 3
     </div>
 Δ
 5
     <div class="bg-1 section" id="menu">
 6
       [chapter content]
 7
     </div>
 8
 9
     <div class="bg-1 section" id="events">
10
       [chapter content]
11
     </div>
12
     <div class="bg-2 topOrnament section" id="story">
13
14
       [chapter content]
15
     </div>
16
17
     <div class="bg-2 section" id="gallery">
18
       [chapter content]
19
     </div>
20
21
     <div class="bg-2 section" id="contact">
22
       [chapter content]
23
     </div>
```

### Multipage structure

Template comes also with multipage version. Basically only navbar changes :

- It's static (not sticky like in onepager)
- only one version logo is used
- menu can have dropdown menu

```
<nav class="navbar navbar-default" role="navigation">
 1
 2
        <div class="inner">
 3
          <div class="container">
 4
            <!-- Brand and toggle get grouped for better mobile display -->
            <div class="navbar-header">
 5
              <button type="button" class="navbar-toggle btn btn-primary" data-toggle="collapse
 6
 7
                <span class="sr-only">Toggle navigation</span>
 8
                 <span class="icon-bar"></span>
                 <span class="icon-bar"></span>
 9
                <span class="icon-bar"></span>
10
11
              </button>
12
13
              <div class="text-center">
14
                 15
                   Seabreeze - Atlantic Avenue 1234, New York, +66 87 65 43 21
16
                 \langle n \rangle
17
              </div>
18
19
              <a class="small-brand" href="/" data-width="119" data-top="58"><img src="../../a</pre>
20
              <a href="tel:66-87-65-43-21" class="phoneIcon" style="display:none">+66 87 65 43
21
22
              <a href="<u>http://goo.gl/maps/IUzKJ (http://goo.gl/maps/IUzKJ)</u>" class="locationIcon
23
              <a href="#"><img src="../../assets/images/smallsocial-fb.png" al</pre>
24
                class="tw"><a href="#"><img src="../../assets/images/smallsocial-tw.png" al
<a href="#"><img src="../../assets/images/smallsocial-gg.png" al
<a href="#"><img src="../../assets/images/smallsocial-rss.png"</pre>
25
26
27
              28
29
            </div>
30
31
            <!-- Collect the nav links, forms, and other content for toggling -->
```

```
32
         <div class="collapse navbar-collapse navbar-ex1-collapse">
           33
34
35
            <a href="8_menucard.html">Menu card</a>
            <a href="9_events.html">Events</a>
36
            <a href="10_story.html">Story</a>
37
            <a href="11_gallery.html">Gallery</a>
38
39
            class="dropdown active">
40
              <a href="1_shortcodes_boxes.html" class="dropdown-toggle">Shortcodes</a>
              class="dropdown-menu">
41
42
                <a href="1_shortcodes_boxes.html">Boxes</a>
                <a href="2_shortcodes_toggleable.html">Toggleable</a>
43
                <a href="3_shortcodes_contact.html">Contact</a>
44
45
                <a href="4_buttons_typography.html">Typography</a>
46
                <a href="5_shortcodes_elements.html">Elements</a>
47
                <a href="6_images_sliders.html">Sliders</a>
48
              49
            50
51
            <a href="7_blog.html">Blog</a>
            <a href="12_contact.html">Contact</a>
52
53
           54
         </div>
55
         <!-- /.navbar-collapse -->
56
       </div>
57
       <!-- / container -->
58
59
       <div class="btm"></div>
60
      </div>
61
62
    </nav>
```

## Flavours

Theme includs 10 flavours.

To activate certain flavour just add proper css file. For example to activate "Coffee and Cream":

```
1 <head>
2 (..)
3 <link rel="stylesheet" type="text/css" href="css/style.css">
4 <link rel="stylesheet" type="text/css" href="flavours/coffeecream/css/coffeecream.css">
5 (..)
6 </head>
```

?

or "Tacos Locos" :

```
1 <head>
2 (..)
3 <link rel="stylesheet" type="text/css" href="css/style.css">
4 <link rel="stylesheet" type="text/css" href="flavours/tacos/css/tacos.css">
5 (..)
6 </head>
```

Main style.css (placed in css/ directory) must be always included. Second added .css file will change page design. Flavours files (images, fonts, etc) are placed in flavours/[flavour\_name] directory, for example :

```
1 <!-- cupcake files -->
2 /flavours/cupcake
3
4 <!-- pizza files -->
5 /flavours/pizza
```

## Avaiblable Flavours

- 1. Burger Lover (default)
- 2. Cupcake Wagon
- 3. Tacos Locos
- 4. Seabreeze

- 5. Ribs & Dogs
- 6. Big Waffle Connection
- 7. Bad Ass BBQ
- 8. Big Smoke BBQ
- 9. Coffee & Cream
- 10. Pizza Revelation

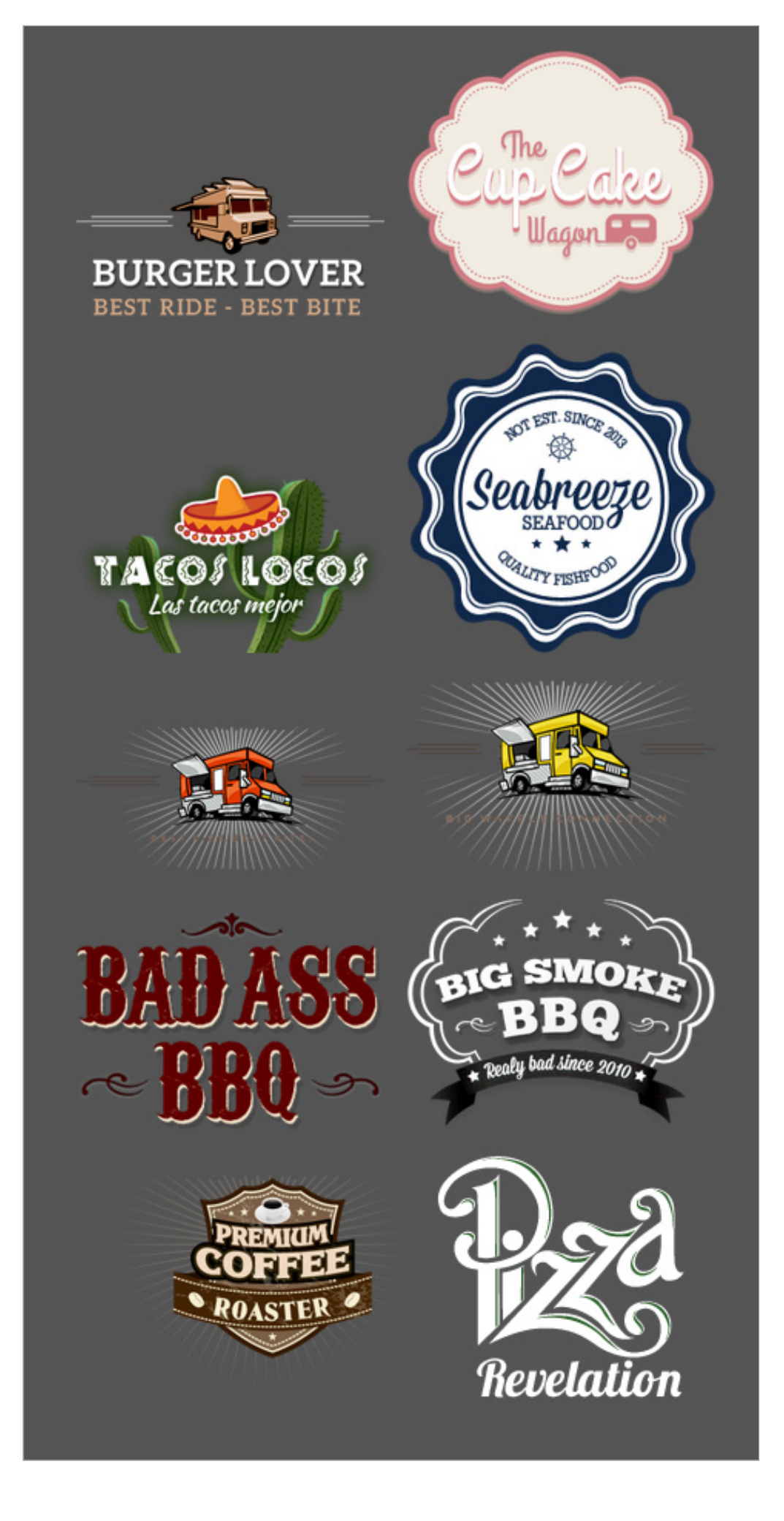

Components

#### Special Headers

Predefined headers you can use by adding special class to header element (there is no difference which tag do you use : h1, h2 or h5),

?

for example :

1 <h1 class="hdr1">Example header 1</h1> 2 <h2 class="hdr2">Example header 2</h2> 3 <h3 class="hdr3">Example header 3</h3> 4 <h5 class="hdr4">Example header 3</h3> 5 <h1 class="hdr4">Example header 4</h5> 6 <h2 class="hdr5">Example header 5</h1> 6 <h2 class="hdr6">Example header 5</h1> 7 <h3 class="hdr6">Example header 7</h3>

#### Social Icons

You can use small, medium or big social icons. We provided 24 icons

HTML Markup:

```
<!-- Small Icons -->
     1
     2
                            <a href="#" target="_blank" data-toggle="tooltip" data-placement="top" title="Bitbu
<a href="#" target="_blank" data-toggle="tooltip" data-placement="top" title="Dribb
<a href="#" target="_blank" data-toggle="tooltip" data-placement="top" title="Dropb
<a href="#" target="_blank" data-toggle="tooltip" data-placement="top" title="Faceb"
<a href="#" target="_blank" data-toggle="tooltip" data-placement="top" title="Faceb"
data-placement="top" title="Faceb"</a>
     3
     4
     5
     6
                                     <a href="#" target="_blank" data-toggle="tooltip" data-placement="top" title="Flick"</a>
     7
                                     <a href="#" target="_blank" data-toggle="tooltip" data-placement="top" title="Fours"</a>
     8
                                     <a href="#" target="_blank" data-toggle="tooltip" data-placement="top" title="GitHu
<li><a href="#" target="_blank" data-toggle="tooltip" data-placement="top" title="Gitti
<li><a href="#" target="_blank" data-toggle="tooltip" data-placement="top" title="Gitti
<li><a href="#" target="_blank" data-toggle="tooltip" data-placement="top" title="Gitti
<li><a href="#" target="_blank" data-toggle="tooltip" data-placement="top" title="Gitti"</a>
     9
10
11
                                     <a href="#" target="_blank" data-toggle="tooltip" data-placement="top" title="Insta</pre>
12
                                     <a href="#" target="_blank" data-toggle="tooltip" data-placement="top" title="Linke"</a>
13
                                    <a href="#" target="_blank" data-toggle="tooltip" data-placement="top" title="Pinte
<li><a href="#" target="_blank" data-toggle="tooltip" data-placement="top" title="Renre
<li><a href="#" target="_blank" data-toggle="tooltip" data-placement="top" title="RSS">
<a href="#" target="_blank" data-toggle="tooltip" data-placement="top" title="RSS">
<a href="#" target="_blank" data-toggle="tooltip" data-placement="top" title="RSS">
<a href="#" target="_blank" data-toggle="tooltip" data-placement="top" title="RSS">
<a href="#" target="_blank" data-toggle="tooltip" data-placement="top" title="RSS">
<a href="#" target="_blank" data-toggle="tooltip" data-placement="top" title="RSS">
<a href="#" target="_blank" data-toggle="tooltip" data-placement="top" title="RSS">
<a href="#" target="_blank" data-toggle="tooltip" data-placement="top" title="RSS">
</a>

14
15
16
17
                                     <a href="#" target="_blank" data-toggle="tooltip" data-placement="top" title="Stack"</pre>
18
                                     <a href="#" target="_blank" data-toggle="tooltip" data-placement="top" title="Stack"</li>
19
                                     <a href="#" target="_blank" data-toggle="tooltip" data-placement="top" title="Tumbl
<li><a href="#" target="_blank" data-toggle="tooltip" data-placement="top" title="Tumbl
<li><a href="#" target="_blank" data-toggle="tooltip" data-placement="top" title="Vimeo
<li><a href="#" target="_blank" data-toggle="tooltip" data-placement="top" title="Vimeo
<li><a href="#" target="_blank" data-toggle="tooltip" data-placement="top" title="Vimeo
<li><a href="#" target="_blank" data-toggle="tooltip" data-placement="top" title="Vimeo
<li><a href="#" target="_blank" data-toggle="tooltip" data-placement="top" title="Vimeo
<li><a href="#" target="_blank" data-toggle="tooltip" data-placement="top" title="Vimeo
<li><a href="#" target="_blank" data-toggle="tooltip" data-placement="top" title="Vimeo
<li><a href="#" target="_blank" data-toggle="tooltip" data-placement="top" title="Vimeo
<li><a href="#" target="_blank" data-toggle="tooltip" data-placement="top" title="Vimeo
<li><a href="#" target="_blank" data-toggle="tooltip" data-placement="top" title="Vimeo" title="Vimeo" title="Vimoo" title="Vimoo" titl
20
21
22
23
                                     <a href="#" target="_blank" data-toggle="tooltip" data-placement="top" title="Weibo"</li>
24
                                      <a href="#" target="_blank" data-toggle="tooltip" data-placement="top" title="Xing"</a>
25
                                      <a href="#" target="_blank" data-toggle="tooltip" data-placement="top" title="YouTu</li>
26
27
                            28
29
                           <!-- Medium Icons -->
30
31
                          32
33
34
                                     <a href="#" target="_blank" data-toggle="tooltip" data-placement="top" title="Dropb"</li>
35
                                     <a href="#" target="_blank" data-toggle="tooltip" data-placement="top" title="Faceb" title="Faceb" title="Face
36
                                     <a href="#" target="_blank" data-toggle="tooltip" data-placement="top" title="Flick"</a>
37
                                     <a href="#" target="_blank" data-toggle="tooltip" data-placement="top" title="Fours
<li><a href="#" target="_blank" data-toggle="tooltip" data-placement="top" title="GitHu
<li><a href="#" target="_blank" data-toggle="tooltip" data-placement="top" title="GitHu
<li><a href="#" target="_blank" data-toggle="tooltip" data-placement="top" title="GitHu
<li><a href="#" target="_blank" data-toggle="tooltip" data-placement="top" title="GitHu
<li><a href="#" target="_blank" data-toggle="tooltip" data-placement="top" title="GitHu
<li><a href="#" target="_blank" data-toggle="tooltip" data-placement="top" title="GitHu
<li><a href="#" target="_blank" data-toggle="tooltip" data-placement="top" title="GitHu
<li><a href="#" target="_blank" data-toggle="tooltip" data-placement="top" title="GitHu
<li><a href="#" target="_blank" data-toggle="tooltip" data-placement="top" title="Googl" title="Googl" data-placement="top" title="Googl" data-placement="top" data-placement="top" title="Googl" data-placement="top" data-placement="top" data-placeme
38
39
40
41
                                     <a href="#" target="_blank" data-toggle="tooltip" data-placement="top" title="Insta</li>
42
                                     <a href="#" target="_blank" data-toggle="tooltip" data-placement="top" title="Linke
<li><a href="#" target="_blank" data-toggle="tooltip" data-placement="top" title="Pinte
<li><a href="#" target="_blank" data-toggle="tooltip" data-placement="top" title="Pinte
<li><a href="#" target="_blank" data-toggle="tooltip" data-placement="top" title="Pinte
<li><a href="#" target="_blank" data-toggle="tooltip" data-placement="top" title="Pinte
<li><a href="#" target="_blank" data-toggle="tooltip" data-placement="top" title="Pinte
<li><a href="#" target="_blank" data-toggle="tooltip" data-placement="top" title="Pinte
<li><a href="#" target="_blank" data-toggle="tooltip" data-placement="top" title="Pinte
<li><a href="#" target="_blank" data-toggle="tooltip" data-placement="top" title="Pinte
<li><a href="#" target="_blank" data-toggle="tooltip" data-placement="top" title="Pinte
<li><a href="#" target="_blank" data-toggle="tooltip" data-placement="top" title="Renre"</a>
43
44
45
```

| 46 | <li><a <="" href="#" li="" target="_blank"></a></li>                                                  | <pre>data-toggle="tooltip"</pre> | <pre>data-placement="top"</pre> | <pre>title="RSS"&gt;</pre> |
|----|----------------------------------------------------------------------------------------------------|----------------------------------|---------------------------------|----------------------------|
| 47 | <li><a <="" href="#" li="" target="_blank"></a></li>                                                  | <pre>data-toggle="tooltip"</pre> | <pre>data-placement="top"</pre> | <pre>title="Skype</pre>    |
| 48 | <li><a <="" href="#" li="" target="_blank"></a></li>                                                  | <pre>data-toggle="tooltip"</pre> | <pre>data-placement="top"</pre> | title="Stack               |
| 49 | <li><a <="" href="#" li="" target="_blank"></a></li>                                                  | <pre>data-toggle="tooltip"</pre> | <pre>data-placement="top"</pre> | <pre>title="Stack</pre>    |
| 50 | <li><a <="" href="#" li="" target="_blank"></a></li>                                                  | <pre>data-toggle="tooltip"</pre> | <pre>data-placement="top"</pre> | title="Tumbl               |
| 51 | <li><a <="" href="#" li="" target="_blank"></a></li>                                                  | <pre>data-toggle="tooltip"</pre> | <pre>data-placement="top"</pre> | <pre>title="Twitt</pre>    |
| 52 | <li><a <="" href="#" li="" target="_blank"></a></li>                                                  | <pre>data-toggle="tooltip"</pre> | <pre>data-placement="top"</pre> | title="Vimeo               |
| 53 | <li><a <="" href="#" li="" target="_blank"></a></li>                                                  | <pre>data-toggle="tooltip"</pre> | <pre>data-placement="top"</pre> | title="VKont               |
| 54 | <li><a <="" href="#" li="" target="_blank"></a></li>                                                  | <pre>data-toggle="tooltip"</pre> | <pre>data-placement="top"</pre> | title="Weibo               |
| 55 | <li><a <="" href="#" li="" target="_blank"></a></li>                                                  | <pre>data-toggle="tooltip"</pre> | <pre>data-placement="top"</pre> | <pre>title="Xing"</pre>    |
| 56 | <li><a <="" href="#" li="" target="_blank"></a></li>                                                  | <pre>data-toggle="tooltip"</pre> | <pre>data-placement="top"</pre> | title="YouTu               |
| 57 |                                                                                                    |                                  |                                 |                            |
| 58 |                                                                                                    |                                  |                                 |                            |
| 59 |                                                                                                    |                                  |                                 |                            |
| 60 | Big Icons                                                                                             |                                  |                                 |                            |
| 61 |                                                                                                    |                                  |                                 |                            |
| 62 | <pre><ul class="soc_list soc-big list-&lt;/pre&gt;&lt;/th&gt;&lt;th&gt;unstyled clearfix"></ul></pre> |                                  |                                 |                            |
| 63 | <li><a <="" href="#" li="" target="_blank"></a></li>                                                  | <pre>data-toggle="tooltip"</pre> | <pre>data-placement="top"</pre> | title="Bitbu               |
| 64 | <li><a <="" href="#" li="" target="_blank"></a></li>                                                  | <pre>data-toggle="tooltip"</pre> | <pre>data-placement="top"</pre> | title="Dribb               |
| 65 | <li><a <="" href="#" li="" target="_blank"></a></li>                                                  | <pre>data-toggle="tooltip"</pre> | <pre>data-placement="top"</pre> | title="Dropb               |
| 66 | <li><a <="" href="#" li="" target="_blank"></a></li>                                                  | <pre>data-toggle="tooltip"</pre> | <pre>data-placement="top"</pre> | title="Faceb               |
| 67 | <li><a <="" href="#" li="" target="_blank"></a></li>                                                  | <pre>data-toggle="tooltip"</pre> | <pre>data-placement="top"</pre> | title="Flick               |
| 68 | <li><a <="" href="#" li="" target="_blank"></a></li>                                                  | <pre>data-toggle="tooltip"</pre> | <pre>data-placement="top"</pre> | title="Fours               |
| 69 | <li><a <="" href="#" li="" target="_blank"></a></li>                                                  | <pre>data-toggle="tooltip"</pre> | <pre>data-placement="top"</pre> | title="GitHu               |
| 70 | <li><a <="" href="#" li="" target="_blank"></a></li>                                                  | <pre>data-toggle="tooltip"</pre> | <pre>data-placement="top"</pre> | title="Gitti               |
| 71 | <li><a <="" href="#" li="" target="_blank"></a></li>                                                  | <pre>data-toggle="tooltip"</pre> | <pre>data-placement="top"</pre> | title="Googl               |
| 72 | <li><a <="" href="#" li="" target="_blank"></a></li>                                                  | <pre>data-toggle="tooltip"</pre> | <pre>data-placement="top"</pre> | title="Insta               |
| 73 | <li><a <="" href="#" li="" target="_blank"></a></li>                                                  | <pre>data-toggle="tooltip"</pre> | <pre>data-placement="top"</pre> | title="Linke               |
| 74 | <li><li><li><li>a href="#" target="_blank"</li></li></li></li>                                        | <pre>data-toggle="tooltip"</pre> | <pre>data-placement="top"</pre> | title="Pinte               |
| 75 | <li><a <="" href="#" li="" target="_blank"></a></li>                                                  | <pre>data-toggle="tooltip"</pre> | <pre>data-placement="top"</pre> | title="Renre               |
| 76 | <li><a <="" href="#" li="" target="_blank"></a></li>                                                  | <pre>data-toggle="tooltip"</pre> | <pre>data-placement="top"</pre> | <pre>title="RSS"&gt;</pre> |
| 77 | <li><a <="" href="#" li="" target="_blank"></a></li>                                                  | <pre>data-toggle="tooltip"</pre> | data-placement="top"            | title="Skype               |
| 78 | <li><a <="" href="#" li="" target="_blank"></a></li>                                                  | data-toggle="tooltip"            | data-placement="top"            | title="Stack               |
| 79 | <li><a <="" href="#" li="" target="_blank"></a></li>                                                  | <pre>data-toggle="tooltip"</pre> | data-placement="top"            | title="Stack               |
| 80 | <li><a <="" href="#" li="" target="_blank"></a></li>                                                  | data-toggle="tooltip"            | data-placement="top"            | title="Tumbl               |
| 81 | <li><a <="" href="#" li="" target="_blank"></a></li>                                                  | <pre>data-toggle="tooltip"</pre> | data-placement="top"            | title="Twitt               |
| 82 | <li><a <="" href="#" li="" target="_blank"></a></li>                                                  | <pre>data-toggle="tooltip"</pre> | data-placement="top"            | title="Vimeo               |
| 83 | <li><a <="" href="#" li="" target="_blank"></a></li>                                                  | data-toggle="tooltip"            | data-placement="top"            | title="VKont               |
| 84 | <li><li><a <="" href="#" li="" target="_blank"></a></li></li>                                         | <pre>data-toggle="tooltip"</pre> | <pre>data-placement="top"</pre> | title="Weibo               |
| 85 | <li><li><a <="" href="#" li="" target="_blank"></a></li></li>                                         | data-toggle="tooltip"            | data-placement="top"            | title="Xing"               |
| 86 | <li><li><a <="" href="#" li="" target="_blank"></a></li></li>                                         | data-toggle="tooltip"            | data-placement="top"            | title="YouTu               |
| 87 |                                                                                                    |                                  |                                 |                            |
|    |                                                                                                    |                                  |                                 | •                          |

### Awesome Icons

Awesome Icons Official Page - <u>http://fontawesome.io/icons/ (http://fontawesome.io/icons/)</u> On page 1\_shortcodes\_boxes.html you can find example icons. You can choose from 360+ available icons :

|                | 1     |       | 1                                                                                                    |
|----------------|-------|-------|----------------------------------------------------------------------------------------------------|
|                |       |       |                                                                                                    |
| -              |       | Y     |                                                                                                    |
|                |       |       |                                                                                                    |
|                |       |       | 100                                                                                                    |
|                |       | 1.000 | 100                                                                                                    |
|                | 1     | 1     | 1000                                                                                                    |
|                |       |       | Contract of Contract                                                                                                    |
| 1 m m          | -     |       |                                                                                                    |
|                |       |       |                                                                                                    |
|                | 1     |       |                                                                                                    |
|                |       |       |                                                                                                    |
|                | -     |       |                                                                                                    |
|                | 1     |       |                                                                                                    |
|                | 100   | -     |                                                                                                    |
|                |       |       | Second Second                                                                                                    |
|                | 1     |       | 1000                                                                                                    |
|                |       |       |                                                                                                    |
|                |       | ÷     |                                                                                                    |
|                |       |       | 4                                                                                                    |
|                | 1     |       |                                                                                                    |
|                | 1     |       |                                                                                                    |
|                | 2100  | 1     |                                                                                                    |
|                | -     |       |                                                                                                    |
|                | 1.000 | -     |                                                                                                    |
|                | 1     |       |                                                                                                    |
|                | 1     |       |                                                                                                    |
|                | A     |       |                                                                                                    |
|                |       |       |                                                                                                    |
|                |       |       |                                                                                                    |
|                |       |       |                                                                                                    |
|                |       | 1     | +                                                                                                    |
|                | 1     | 1     |                                                                                                    |
|                |       |       | 1.000                                                                                                    |
|                | 1     | 1.000 | 100                                                                                                    |
|                | 4     |       | P                                                                                                    |
|                |       |       |                                                                                                    |
|                |       |       |                                                                                                    |
|                | 1     | +     |                                                                                                    |
|                | -     |       |                                                                                                    |
| in the second  |       |       |                                                                                                    |
|                |       |       |                                                                                                    |
|                |       |       |                                                                                                    |
|                |       |       | A                                                                                                    |
|                |       |       |                                                                                                    |
| Section in a   |       |       |                                                                                                    |
|                |       | 1.000 | A local                                                                                                    |
|                | 1.0   |       | A                                                                                                    |
|                |       |       | 100                                                                                                    |
|                |       |       |                                                                                                    |
|                | -     |       |                                                                                                    |
|                | 1     |       | 1.1                                                                                                    |
|                |       |       |                                                                                                    |
|                |       |       |                                                                                                    |
|                |       |       |                                                                                                    |
|                | 1000  | 1     | 1.000                                                                                                    |
|                |       |       | 1.000                                                                                                    |
|                | 1000  |       | +                                                                                                    |
|                | 1     | 1     | A COLUMN TWO IS NOT                                                                                                    |
|                |       |       |                                                                                                    |
|                |       |       |                                                                                                    |
|                | -     |       |                                                                                                    |
| NOTAL INC.     |       |       |                                                                                                    |
|                | -     | -     | 1                                                                                                    |
|                |       | -     | 1                                                                                                    |
|                |       |       |                                                                                                    |
|                | -     |       | 1000                                                                                                    |
|                |       |       |                                                                                                    |
| 1.0            | 1.000 |       | and the second second s |
|                | 1     |       | Particular International Contractory                                                                                                    |
|                | 1     |       | 1 - C - C - C - C - C - C - C - C - C -                                                                                                    |
|                |       | 1     |                                                                                                    |
|                | -     |       |                                                                                                    |
|                |       | -     |                                                                                                    |
|                |       |       |                                                                                                    |
| and the second |       |       |                                                                                                    |

#### HTML markup:

```
1 <!-- Awesome Icons -->
2 <i class="fa fa-cog"></i>
```

## Tabs

You can click tabs to swap between content that is divided into logical sections. Remember that each nav-tab item and tab-content item should have unique id (for example #tab-pabe-001 and #tab-pane-002 and #tab-pane-003). HTML markup:

Ş

?

```
<!-- TABS -->
 1
 2
      <div class="tabs">
 3
        class="nav nav-tabs">
          class="active"><a href="#tab-pane-001" data-toggle="tab">First tab</a>
<a href="#tab-pane-002" data-toggle="tab">Second tab</a>
<a href="#tab-pane-003" data-toggle="tab">Third tab</a>

 4
 5
 6
 7
        8
        <div class="tab-content">
 9
10
           <div class="tab-pane fade in active" id="tab-pane-001">
11
             >
12
               (..)
             13
           </div>
14
           <div class="tab-pane fade" id="tab-pane-002">
15
16
             >
17
               (..)
             18
19
           </div>
           <div class="tab-pane fade" id="tab-pane-003">
20
21
             22
               (..)
23
             24
           </div>
25
        </div>
26
      </div>
27
     <!-- !TABS -->
```

## Accordion

Accordion is a vertically stacked list of items. Each item can be "expanded" or "stretched" to reveal the content associated with that item. Please remember that div "panel-group" should have unique id (for example accordion-001), and also each item should have unique id (#collapse-001 and #collapse-002).

To open one "accordion panel" just add "in" class to "panel-collapse collapse" element. HTML Markup:

```
1
      <!-- ACCORDION -->
                                                                                                      ?
  2
      <div class="accordion">
  3
         <div class="panel-group" id="accordion-001">
  4
           <div class="panel panel-default">
  5
             <div class="panel-heading">
               <h4 class="strong-header panel-title">
  6
  7
                  <a class="accordion-toggle" data-toggle="collapse" data-parent="#accordion-001"</pre>
  8
                   Strategy
  9
                  \langle a \rangle
 10
               </h4>
             </div>
 11
             <!-- to open panel - just add class "in" -->
<div id="collapse-001" class="panel-collapse collapse in">
 12
 13
 14
               <div class="panel-body">
 15
                 Duis aute irure dolor in a reprehenderit in voluptate velit esse cillum dolore
 16
                 eu fugiat nulla pariatur. Excepteur sint occaecat cupidatat proident, sunt in
 17
                 culpa qui officia deserunt es mollit anim id est laborum. Sed ut perspiciatis
 18
                 unde omnis iste natus at voluptatem accusantium.
 19
               </div>
             </div>
 20
 21
           </div>
           <div class="panel panel-default">
 22
             <div class="panel-heading">
 23
 24
               <h4 class="strong-header panel-title">
 25
                  <a class="accordion-toggle" data-toggle="collapse" data-parent="#accordion-001"
 26
                   Interactive
 27
                  \langle a \rangle
 28
               </h4>
 29
             </div>
 30
             <div id="collapse-002" class="panel-collapse collapse">
 31
               <div class="panel-body">
                 Duis aute irure dolor in a reprehenderit in voluptate velit esse cillum dolore
 32
 33
                 eu fugiat nulla pariatur. Excepteur sint occaecat cupidatat proident, sunt in
 34
                 culpa qui officia deserunt es mollit anim id est laborum. Sed ut perspiciatis
 35
                 unde omnis iste natus at voluptatem accusantium.
 36
               </div>
             </div>
 37
 38
           </div>
 39
         </div>
 40
      \langle /div \rangle
      <!-- !ACCORDION -->
 41
```

## **Circle Product Slider**

It is slider with circle food images implemented using flexslider plugin. It uses fade transition, you can put there as many items as you want, just add next li element HTML Markup:

```
1
2
    <!-- ** CIRCLE SLIDER ** -->
3
4
    <div class="space50px"></div>
5
    <div class="container"
                       ">
      <div class="row">
6
7
        <div class="col-md-8">
8
         <div class="flexFade flexslider loading-slider text-right">
9
           10
             <1i>>
11
              <div class="descArea">
```

```
12
                                <h4>Our daily Specials</h4>
 13
                                <hr>>
 14
                                <h5>Burger Lover Special with Twist Fries & Coke</h5>
 15
                                Lorem ipsum dolor sit amet, consectetur adipisicing elit, sed do eiusmod
 16
 17
                                   tempor incididunt
 18
                                19
                                <span class="price"><em>$</em>8<span>99</span></span></pan></pan></pan></pan>
 20
 21
                             \langle /div \rangle
 22
                             <div class="roundedImg" data-size="320">
 23
                                <img class="media-object" src="images/content/photo-3.jpg" alt=" ">
 24
                             \langle /div \rangle
 25
                          26
                          \langle 1i \rangle
 27
                             [second slide]
 28
                          29
                          <1i>
 30
                             [third slide]
 31
                          32
                       </div>
 33
 34
                </div>
 35
                <div class="col-md-4">
 36
                   <h4 class="hdr7">About Us</h4>
 37
 38
                   <div class="roundedImg pull-right" data-size="160">
                       <img class="media-object" src="images/content/photo-5.jpg" alt=" ">
 39
 40
                   </div>
 41
                   42
                      Hello Foody! We have traveled countless miles, hundreds of sailing through storms
 43
                       <br>>
 44
                      Ultimately we have brought them to our restaurant to let you enjoy this priceless
 45
                      Please consider yourself. Good Appetite!<br>
 46
                      Your Chef Team<br>>
 47
                   48
 49
                </div>
 50
             </div>
 51
          </div>
 52
         <div class="space50px"></div>
```

## Rounded Image

Just paste img tag inside roundedImg div, and it will be circle shape.

• data-size - it is cicle radius

```
1 <div class="roundedImg" data-size="54">
2 <img class="media-object" src="images/content/product-small-1.jpg" alt=" ">
3 </div>
```

## **Buttons**

We prepare 2 type of buttons. Example HTML markup:

```
1 <a href="#" class="btn btn-primary btn-sm">order now!</a>
2 
3 <input class="btn btn-default" type="submit" value="Submit">
```

?

This is box to present recommended food products. It is available in 3 types (different paper graphics). Just add type2 or type3 class to change version.

```
1
          <div class="prodBox pull-left">
   2
             <div class="frameImg"><img src="images/content/product-1.jpg" alt=" "></div>
   3
   4
             <div class="inner">
   5
                <h4>Burger Lover Classic menu with fries</h4>
   6
                 Lorem ipsum dolor sit amet, consectetur adipisicing elit, sed do eius
   7
   8
                   Lorem ipsum dolor sit amet, consectetur adipisicing elit, sed do eiu.
   9
                 10
                <span class="price"><small>just</small><em>$</em>6</span>
 11
                <a href="#" class="btn btn-primary btn-sm">order now!</a>
 12
             </div>
 13
          </div>
 14
          <!-- / prodBox -->
 15
 16
 17
          <div class="prodBox type2">
 18
             <div class="frameImg"><img src="images/content/product-2.jpg" alt=" "></div>
 19
 20
             <div class="inner">
 21
                 <h4>Pulled pork with homemade bun</h4>
 22
 23
                Lorem ipsum dolor sit amet, consectetur adipisicing elit, sed do eius Lorem, conse
 24
                 25
                <span class="price"><small>just</small>cem>$</em>4<span>99</span></span></pan></pan></pan></pan></pan>
                <a href="#" class="btn btn-primary btn-sm">order now!</a>
 26
 27
             </div>
 28
          </div>
 29
          <!-- / prodBox -->
```

#### menuBox

This is box to present menu from certain category. It is available in 4 types (different paper graphics). Just add type2, type3 or type4 class to change version.

```
1
     <div class="menuBox type2">
                                                                                                 ?
 2
       <div class="top">
         <img src="images/content/icon-1.png" alt=" ">
 3
 4
          <span>Starters</span>
 5
       </div>
 6
       <div class="inner">
 7
          <div class="media">
           <a class="pull-left" href="images/content/product-small-1.jpg" data-rel="prettyPhot</pre>
 8
              <div class="roundedImg" data-size="54">
 9
10
                <img class="media-object" src="images/content/product-small-1.jpg" alt=" ">
11
              </div>
12
           </a>
13
14
           <div class="media-body">
15
             <span class="title">Fried Scallops</span>
16
17
              Lorem ipsum dolor sit amet, consectetur adipisicing elit.
18
                          <span class="price">
19
                            <em>$</em>7
20
                          </span>
           </div>
21
22
          </div>
23
         <!-- / item -->
24
          <hr>>
25
          <div class="media">
26
           [second item]
27
          </div>
28
          <!-- / item -->
29
          <div class="media">
30
           [third item]
31
          </div>
         <!-- / item -->
32
       </div>
33
```

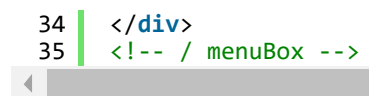

# **CSS Files & Structure**

We've included style.css file, which contains default styles. To enable each flavour you have to add second css file (more details <u>here</u>)

- 1. Bootstrap CSS Framework v.3
- 2. Font Face
- 3. General Styles
  - typography
    - buttons
    - priceHeader
    - main menu
    - tweet list
    - google map
    - socials links
    - section
    - flexslider
    - prodBox
    - menuBox
    - rounded image
    - eventBox
    - polaroid slider
    - gallery
    - forms
    - footer
    - prettyphoto
    - helpers
    - media queries, adjustments
      - @media (min-width: 990px) {}
      - @media (max-width: 990px) {}
      - @media (min-width: 767px) and (max-width: 990px) {}
      - @media (max-width: 767px) {}
      - @media (max-width: 480px) {}

If you want to modify or add new styles please find this lines in style.css :

Below you can add your code.

Main /css/style.css includes "Burger Love" styles

Each FLAVOUR style (for example flavours/cupcake/css/cupcake.css) overwrite "main styles" with his own.

All javascripts are placed in folder /js. In main.js file we implement all functions calls. This theme uses following Javascript files:

- 1. Bootstrap v 3 framework (powerful front-end framework for faster and easier web development)
- 2. jQuery v1.10.2 (A fast javascript library that Foodtruckifies how to traverse HTML documents, handle events, perform animations.)
- 3. FlexSlider 2
- 4. GMAP3 Plugin for JQuery v. 5.1.1
- 5. Arctext.js (A jQuery plugin for curved text)
- 6. jquery.hoverdir.js v1.1.0
- 7. jQuery PrettyPhoto
- 8. BxSlider v4.1.1
- 9. QueryLoader v.2.8.3 page loader
- 10. SmoothScroll v1.2.1

# Curved Text (arctext.js)

You can enable curved text for element by adding "curved" class to it.

Remember that <script src="js/jquery.arctext.js"></script> library should be included. As example there is curved header on fullwidth map. Credits: <u>http://tympanus.net/codrops/2012/01/24/arctext-js-curving-text-with-css3-and-jquery/ (http://tympanus.net/codrops/2012/01/24/arctext-js-curving-text-with-css3-and-jquery/)</u>

data-radius - it is radius of curve data-direction - direction of effect

1 <h4 class="hdr6 curved" data-radius="600" data-direction="1">Wheres the truck?</h4>

and js :

```
jQuery(document).ready(function () {
 1
 2
 3
       /* rotate text */
 4
       if(jQuery().arctext) {
 5
           jQuery(".curved").each(function () {
                $this = jQuery(this);
 6
 7
 8
                var radius = $this.data("radius");
 9
                var direction = $this.data("direction");
10
                if ((validateDataAttr(radius)) && (validateDataAttr(direction))) {
11
12
                    jQuery($this).arctext({
13
                        radius: radius,
14
                        dir: direction,
15
                        // 1: curve is down,
16
                        // -1: curve is up
17
                        rotate: true
18
                        // if true each letter should be rotated.
                    })
19
20
               }
           })
21
22
       }
23
     })
```

# Google Map (GMAP3 Plugin)

This is google map with custom marker, you can define couple parameters:

data-location - address to show

- data-text text in bubble overlay
- data-height map height (if undefined height will be 220px)
- data-offset by how many map should be repositioned from marker center point (default -30)

```
It uses gmap3 plugin.
Documentation: <u>here (http://gmap3.net/)</u>
HTML Markup:
```

```
1 <div class="googleMap" data-location="Junipers Blvd. 380 Queens, NY 11379, USA" data-tex ?:
```

You can also provide latitude and longitude (instead exact address):

```
1 <div class="googleMap" data-latitude="52.13" data-longitude="21.135540" data-text="We ar ?</pre>
```

All javascript code can be found in js/main.js file:

```
1
     function initmap() {
 2
 3
      jQuery(".googleMap").each(function () {
          var atcenter = "";
 4
 5
          var $this = jQuery(this);
          var location = $this.data("location");
 6
 7
          var text = $this.data("text");
 8
          var offset = -30;
 9
10
11
          if (validateDataAttr($this.data("offset"))) {
12
              offset = $this.data("offset");
13
          }
14
15
          if (validateDataAttr(location)) {
16
     (..)
17
     }
```

## Full Product Slider (flexslider)

It is fullwidth slider of any content. We use flexsldier plugin. Just paste your content into li tags. Documentation: <u>http://www.woothemes.com/flexslider/ (http://www.woothemes.com/flexslider/)</u> HTML Markup:

```
1
    <!-- ** FULL PRODUCT SLIDER ** -->
2
 3
    <div class="flexFull flexslider loading-slider text-center">
      4
5
        \langle li \rangle
 6
          <div class="container">
            <img src="images/content/sliderphoto-1.png" alt=" ">
7
8
            [any content]
9
          </div>
10
        11
        <1i>>
12
          <div class="container">
            <img src="images/content/sliderphoto-1.png" alt=" ">
13
14
            [any content]
15
          </div>
        16
      17
18
    </div>
    <!-- / flexslider -->
19
```

And js initialization (js/main.js file), there you can change slider parameters :

```
1
      jQuery(window).load(function () {
  2
  3
       // flexfull slider init
  4
       jQuery('.flexslider.flexFull').flexslider({
  5
           animation: "slide",
                                             //String: Select your animation type, "fade" or "sl
  6
           easing: "easeInOutExpo",
                                                    //{NEW} String: Determines the easing method
  7
           // easing types :
  8
           // swing, easeInQuad, easeOutQuad, easeInOutQuad, easeInCubic, easeOutCubic,
  9
           // easeInOutCubic, easeInQuart, easeOutQuart, easeInOutQuart, easeInQuint,
 10
           // easeOutQuint, easeInOutQuint, easeInSine, easeOutSine, easeInOutSine,
           // easeInExpo, easeOutExpo, easeInOutExpo, easeInCirc, easeOutCirc,
 11
 12
           // easeInOutCirc, easeInElastic, easeOutElastic, easeInOutElastic, easeInBack,
 13
           // easeOutBack, easeInOutBack, easeInBounce, easeOutBounce, easeInOutBounce
 14
           direction: "horizontal",
                                            //String: Select the sliding direction, "horizontal"
                                            //{NEW} Boolean: Reverse the animation direction
 15
           reverse: false,
           animationLoop: true,
 16
                                             //Boolean: Should the animation loop? If false, dir
 17
           smoothHeight: false,
                                             //{NEW} Boolean: Allow height of the slider to anima
           startAt: 0,
 18
                                            //Integer: The slide that the slider should start on
 19
           slideshow: false,
                                             //Boolean: Animate slider automatically
 20
           slideshowSpeed: 7000,
                                             //Integer: Set the speed of the slideshow cycling, i
           animationSpeed: 1100,
                                             //Integer: Set the speed of animations, in millisec
 21
           initDelay: 0,
 22
                                             //{NEW} Integer: Set an initialization delay, in mil
 23
           randomize: false,
                                             //Boolean: Randomize slide order
 24
 25
           // Primary Controls
 26
           controlNav: false,
                                              //Boolean: Create navigation for paging control of
 27
                                             //Boolean: Create navigation for previous/next navig
           directionNav: true,
           prevText: "Previous",
                                            //String: Set the text for the "previous" directionN
 28
           nextText: "Next",
                                            //String: Set the text for the "next" directionNav i
 29
 30
 31
           // Usability features
 32
           pauseOnAction: true,
                                             //Boolean: Pause the slideshow when interacting with
 33
                                           //Boolean: Pause the slideshow when hovering over sli
           pauseOnHover: true,
 34
           touch: true,
                                            //{NEW} Boolean: Allow touch swipe navigation of the
 35
           video: true,
                                            //{NEW} Boolean: If using video in the slider, will p
 36
                                            //{NEW} Boolean: Slider will use CSS3 transitions if
           useCSS: true,
 37
 38
           // Secondary Navigation
 39
           keyboard: true,
                                             //Boolean: Allow slider navigating via keyboard left
           multipleKeyboard: false,
                                             //{NEW} Boolean: Allow keyboard navigation to affect
 40
 41
           mousewheel: false,
                                             //{UPDATED} Boolean: Requires jquery.mousewheel.js (
 42
           pausePlay: false,
                                             //Boolean: Create pause/play dynamic element
           pauseText: 'Pause',
playText: 'Play',
                                             //String: Set the text for the "pause" pausePlay ite
//String: Set the text for the "play" pausePlay item
 43
 44
 45
 46
           // Callback API
 47
           start: function () {
 48
               jQuery(".flexslider.flexFull").removeClass("loading-slider");
 49
           },
 50
           before: function () {
 51
                         //Callback: function(slider) - Fires asynchronously with each slider an
           },
 52
           after: function () {
 53
                          //Callback: function(slider) - Fires after each slider animation compl
           },
           end: function () {
 54
 55
           },
                            //Callback: function(slider) - Fires when the slider reaches the las
           added: function () {
 56
                          //{NEW} Callback: function(slider) - Fires after a slide is added
 57
           },
 58
           removed: function () {
 59
                        //{NEW} Callback: function(slider) - Fires after a slide is removed
           }
 60
       });
 61
      })
```

# prettyPhoto

It's a lightweight customizable lightbox plugin for jQuery. After image clicking fullsize image will show up in popup. To turn on lightbox effect just add data-rel="prettyPhoto[ImageSet1]" parameter to link with fullwidth image. In brackets you can fill in gallery name - photos will show as "set".

Link title will shop up as image description.

Documentation: here (http://www.no-margin-for-errors.com/projects/prettyphoto-jquery-lightbox-clone/)

?

?

2

```
and js :
```

| 1  | <pre>// init prettyphoto</pre>                                                     |
|----|------------------------------------------------------------------------------------|
| 2  | jQuery("a[data-rel^='prettyPhoto']").prettyPhoto({                                 |
| 3  | deeplinking: false,                                                                |
| 4  | social_tools: " ",                                                                 |
| 5  | hook: 'data-rel',                                                                  |
| 6  | animation_speed: 'fast', /* fast/slow/normal */                                    |
| 7  | slideshow: 5000, /* false OR interval time in ms */                                |
| 8  | autoplay_slideshow: false, /* true/false */                                        |
| 9  | opacity: 0.60, /* Value between 0 and 1 */                                         |
| 10 | overlay_gallery: false,                                                            |
| 11 | show_title: true, /* true/false */                                                 |
| 12 | allow_resize: true, /* Resize the photos bigger than viewport. true/false */       |
| 13 | counter_separator_label: '/', /* The separator for the gallery counter 1 "of" 2 */ |
| 14 | theme: 'pp_default', /* pp_default / light_rounded / dark_rounded / light_square / |
| 15 | horizontal_padding: 20 /* The padding on each side of the picture */               |
| 16 | });                                                                                |
| 1  |                                                                                    |

## Polaroid Slider (BXSlider)

This is simple image slider with polaroid background. Documentation : <u>http://bxslider.com/ (http://bxslider.com/)</u> To add more images just add next li element with image. HTML Markup:

```
<div class="polaroidSlider pull-right">
    <img src="images/scotchtape.png" alt=" " class="scotchtape">
 1
 2
 3
 4
            <div class="inner">
 5
                class="bxslider">
                   <ing src="images/content/smallslider-1.jpg" alt=" "><ing src="images/content/smallslider-1.jpg" alt=" "><ing src="images/content/smallslider-1.jpg" alt=" "><ing src="images/content/smallslider-1.jpg" alt=" ">
 6
 7
 8
 9
                10
             </div>
11
         </div>
         <!-- / polaroidSlider -->
12
```

```
and js :
```

| 1        | // init bxslider                     |
|----------|--------------------------------------|
| 2        | Juery( .Dxslider ).Dxslider({        |
| 5        | // GENERAL                           |
| 4        | mode: norizontal,                    |
| 5        | infinital continue                   |
| 07       | hideControlOnEnd, folco              |
| <i>'</i> | nidecontroionend: Taise,             |
| 0        | speed: 500,                          |
| 10       | easing: null,                        |
| 10       | slideMargin: 0,                      |
| 11       | startSlide: 0,                       |
| 12       | randomStart: talse,                  |
| 13       | captions: talse,                     |
| 14       | ticker: false,                       |
| 15       | tickerHover: false,                  |
| 16       | adaptiveHeight: false,               |
| 17       | adaptiveHeightSpeed: 500,            |
| 18       | video: false,                        |
| 19       | useCSS: true,                        |
| 20       | <pre>preloadImages: 'visible',</pre> |
| 21       | responsive: true,                    |
| 22       |                                      |
| 23       | // TOUCH                             |
| 24       | touchEnabled: true,                  |
| 25       | swipeThreshold: 50,                  |
| 26       | oneToOneTouch: true,                 |

```
27
            preventDefaultSwipeX: true,
28
            preventDefaultSwipeY: false,
29
30
            // PAGER
31
            pager: false,
32
            pagerType: 'full',
            pagerShortSeparator: ' / ',
33
34
            pagerSelector: null,
35
            buildPager: null,
36
            pagerCustom: null,
37
38
            // CONTROLS
            controls: true,
nextText: 'Next
39
40
            prevText: 'Prev'
41
            nextSelector: null,
42
43
            prevSelector: null,
44
            autoControls: false,
            startText: 'Start',
stopText: 'Stop',
45
46
47
            autoControlsCombine: false,
48
            autoControlsSelector: null,
49
50
            // AUT0
51
            auto: false,
52
            pause: 4000,
53
            autoStart: true,
            autoDirection: 'next',
54
55
            autoHover: false,
56
            autoDelay: 0,
57
58
            // CAROUSEL
            minSlides: 1,
59
60
            maxSlides: 1,
61
            moveSlides: 0,
62
            slideWidth: 0,
63
64
            // CALLBACKS
65
            onSliderLoad: function () {
            },
66
            onSlideBefore: function () {
67
68
            },
69
            onSlideAfter: function () {
70
            },
71
            onSlideNext: function () {
72
            },
73
            onSlidePrev: function () {
74
            }
75
        });
```

## Direction hover aware gallery

This is gallery with overlay, which slides from the direction we are moving with the mouse. After clicking on main image lightbox will open with set of predefined images. These images can be paste in hiddenGallery div.

Credits : <u>http://tympanus.net/codrops/2012/04/09/direction-aware-hover-effect-with-css3-and-jquery/</u> (<u>http://tympanus.net/codrops/2012/04/09/direction-aware-hover-effect-with-css3-and-jquery/</u>) HTML Markup:

```
1
    class="galleryContainer row">
      class="col-md-3 col-sm-6">
2
       <div class="galleryBox">
3
         <div class="top">
4
5
           <span>Starters</span>
6
         </div>
7
         <div class="inner">
           8
9
10
11
            <div><span>3 images</span></div>
12
           </a>
         </div>
13
14
         <div class="hiddenGallery">
15
           <a href="images/content/product-2.jpg" data-rel="prettyPhoto[gallery1]" title="Ti</pre>
```

```
<img src="images/content/product-2.jpg" alt=" ">
16
17
          </a>
          18
19
20
          </a>
21
         </div>
22
       </div>
23
       <!-- / galleryBox -->
24
      25
     \langle li \rangle
26
       [second item]
27
      28
     \langle li \rangle
29
       [third item]
30
     31
     <1i>>
32
       [fourth item]
33
      34
```

2

and js :

```
1
    // Direction-aware hover effect
2
      jQuery('.galleryContainer > li .inner ').each(function () {
3
          jQuery(this).hoverdir({
4
               speed: 300,
5
               easing: 'ease',
6
               hoverDelay: 25,
7
               inverse: false
8
           });
9
      });
```

# Loader

We use QueryLoader v2 - A simple script to create a preloader for images. It is used on onepager, but can be also paste on multipagers. Documentation: <u>plugin homepage</u> (<u>http://www.gayadesign.com/diy/queryloader2-preload-your-images-with-ease/</u>) To enable preloading on certain page :

- add class "preloader" to body
- paste empty div with id "ct\_preloader" after body

```
1 <body class="preloader">
2 <div id="ct_preloader"></div></div>
```

and js:

```
1
      jQuery(document).ready(function () {
  2
          jQuery("body.preloader").queryLoader2({
            backgroundColor: "#fff",
  3
                                         //Background color of the loader (in hex).
            barColor: "#4394a3",
  4
                                     //Background color of the bar (in hex).
            barHeight: 5,
                            //Height of the bar in pixels. Default: 1
  5
  6
            deepSearch: true,
                                 //Set to true to find ALL images with the selected elements. I
  7
            percentage: true,
                                 //Set to true to enable percentage visualising. Default is fal
  8
            completeAnimation: "fade", //Set the animation type at the end. Options: "grow" or
  9
            onComplete: function(){
              jQuery("#ct_preloader").fadeOut(600);
 10
 11
            }
 12
          });
 13
     });
```

## SmoothScroll v1.2.1

This plugin will add smooth scroll feature to chrome browser. We use it on onepagers. Just include plugin on page :

1 <script src="../assets/js/SmoothScroll.js"></script></script></script></script></script>

# Typography

We use google font service to include fonts or font face sets.

| Burger Lover (defaul<br>- geared slab regular<br>- geared slab bold<br>- aleo bold<br>- aleo regular | t) Cupcake Wagon<br>- Grand Hotel<br>- Patua One                         | <b>Tacos Locos</b><br>- El Rio Lobo<br>- Kaushan Script<br>- Bree Serif          | <b>Seabreeze</b><br>- Kaushan Script<br>- Bree Serif              |
|----------------------------------------------------------------------------------------------------|--------------------------------------------------------------------------|----------------------------------------------------------------------------------|-------------------------------------------------------------------|
| <b>Ribs &amp; Dogs</b><br>- Kaushan Script<br>- Bree Serif                                           | <b>Big Waffle Connection</b><br>- Kaushan Script<br>- Bree Serif         | <b>Bad Ass BBQ</b><br>- Carnivalee Freakshow<br>- Kaushan Script<br>- Bree Serif | Big Smoke BBQ<br>- Chunk Five<br>- Kaushan Script<br>- Bree Serif |
| <b>Coffee &amp; Cream</b><br>- Grand Hotel<br>- Kaushan Script<br>- Bree Serif                       | <b>Pizza Revelation</b><br>- Lobster<br>- Kaushan Script<br>- Bree Serif |                                                                                  |                                                                   |

#### Credits:

Geared Font (http://www.losttype.com/font/?name=geared) Aleo Font (http://fontfabric.com/aleo-free-font/) Grand Hotel Font (http://www.google.com/fonts/specimen/Grand+Hotel) Patua One Font (http://www.google.com/fonts/specimen/Patua+One) El Rio Lobo Font (http://www.urbanfonts.com/fonts/El Rio Lobo.htm) Kaushan Script Font (http://www.google.com/fonts/specimen/Kaushan+Script) Bree Serif Font (http://www.google.com/fonts/specimen/Bree+Serif) Carnivalee Freakshow Font (http://www.fontspace.com/livin-hell/carnivalee-freakshow) Lobster Font (http://www.fontsguirrel.com/fonts/Specimen/Lobster) Chunk Five Font (http://www.fontsguirrel.com/fonts/ChunkFive)

# **PSD** Files

There are 10 PSD files included in the project.

• 01\_TR\_FT\_BurgerLover.psd

- 02\_TR\_FT\_CupcakeWagon.psd
- 03\_TR\_FT\_TacosLocos\_final.psd
- 04\_TR\_FT\_Seabreeze\_final.psd
- 05\_TR\_FT\_RibsnDogs\_final.psd
- 06\_TR\_FT\_BigWaffleConnection.psd
- 07\_TR\_FT\_BadAssBBQ.psd
- 08\_TR\_FT\_BigSmoke BBQ.psd
- 09\_TR\_FT\_Coffee & Cream.psd
- 10\_TR\_FT\_Pizza Revelation.psd

Each PSD file is of course layered, layers are groupped into directories. If you'd like to change anything in the page layout, please put jpg/png image in HTML/img directory.

# **Contact Form**

Template comes with ready to use:

- Contact Form
- Newsletter Form

All needed files are in /form directory.

Remember to include <script src="form/js/form.js"></script> on page. To **configure** form just edit form/form.php and change e-mails to your own :

```
1 $to = "mail@example.com";
2 $from = "mail@example.com";
```

That's it!

## Contact Form

HTML Markup:

```
<form class="simpleForm" action="form.php" method="post">
 1
                                                                                                             ?
 2
         <fieldset>
 3
           <div class="form-group">
 4
             <label>Your name</label>
 5
             <input type="text" class="form-control" name="field_[]" placeholder="enter your name">
 6
           </div>
 7
           <div class="form-group">
 8
             <label>E-mail address</label>
             <input type="email" required class="form-control" name="email" placeholder="enter your e-m
 9
10
           </div>
11
           <div class="form-group">
             <label>Your message</label>
12
             <textarea class="form-control" rows="5" name="field []" placeholder="type your message"></
13
14
           </div>
15
           <input type="hidden" name="msg_subject" value="Contact Form">
           <input type="hidden" name="field_[]" value=" ">
<input class="btn btn-default" type="submit" value="Submit">
16
17
18
         </fieldset>
19
       </form>
       <div class="successMsg" style="display:none;">
20
          Message has been sent successfully!
21
22
       </div>
       <div class="errorMsg" style="display:none;">
23
         An error occurred, please try again later.
24
25
       </div>
```

#### How to add more fields to form ?

Just add another form-group section, for example additional phone and fax :

```
<div class="form-group">
1
2
      <label>Your Phone</label>
3
      <input type="text" class="form-control" name="field_[]" placeholder="enter your phone">
4
    </div>
5
    <div class="form-group">
6
      <label>Your Fax</label>
      <input type="text" class="form-control" name="field_[]" placeholder="enter your fax">
7
8
   </div>
```

### Newsletter Form

HTML Markup:

```
<form class="newsletterForm simpleForm" action="form.php" method="post">
1
 2
        <fieldset>
 3
          <div class="form-group">
            <input class="form-control" type="email" name="email" required placeholder="enter your e-mail"</pre>
 4
 5
          </div>
6
          <input type="hidden" name="msg_subject" value="New Newsletter subscription">
          <input type="hidden" name="field_[]" value=" ">
<input class="btn btn-default" type="submit" value="Submit">
7
8
9
       </fieldset>
10
     </form>
     <div class="successMsg" style="display:none;">
11
         Your e-mail has been added to our list!
12
13
     </div>
     <div class="errorMsg" style="display:none;">
14
15
       Error, please try again later.
16
     </div>
```

Options (can be changed in HTML) :

- Mail Subject just change value in : <input type="hidden" name="msg\_subject" value="Contact Form">
- Success Message change successMsg div content (below form)
- Error Message change errorMsg div content (below form)

## **Twitter Feed**

This is live twitter feed. This plugin will grab your latest tweets and displated it on page. **Configuration:** - just edit twitter/config.php file :

```
1 $config = array(
2 'username' => "XXX", //username
3 'limit' => 3, //how many tweets we would like to display?
4 'with_replies' => true, //show replies? true or false
5 'oauth_access_token' => 'TOKEN',
6 'oauth_access_token_secret' => 'TOKEN_SECRET',
7 'consumer_key' => 'KEY',
8 'consumer_secret' => 'KEY_SECRET',
9 );
```

Twitter API requires authentication to display tweets from your account.

To twiiter feed work you need to create the 'application'

and generate 4 special keys for your twitter account via <u>https://dev.twitter.com/apps (https://dev.twitter.com/apps)</u> :

- Consumer key (key)
- Consumer secret (secret)
- Access token (token)
- Access token secret (token\_secret)

Video tutorial : "How to create Twitter App" http://vimeo.com/60891535 (http://vimeo.com/60891535)

# Sources & Credits

The following sources and files have been used to build up this theme

- Twitter Bootstrap <u>http://twitter.github.com/bootstrap/ (http://getbootstrap.com/)</u>
- jQuery <u>http://www.jquery.com (http://www.jquery.com)</u>

Once again, thank you so much for purchasing this theme. If you have any questions, feel free to email me via my user page <u>contact form (http://themeforest.net/user/createit-pl)</u>.